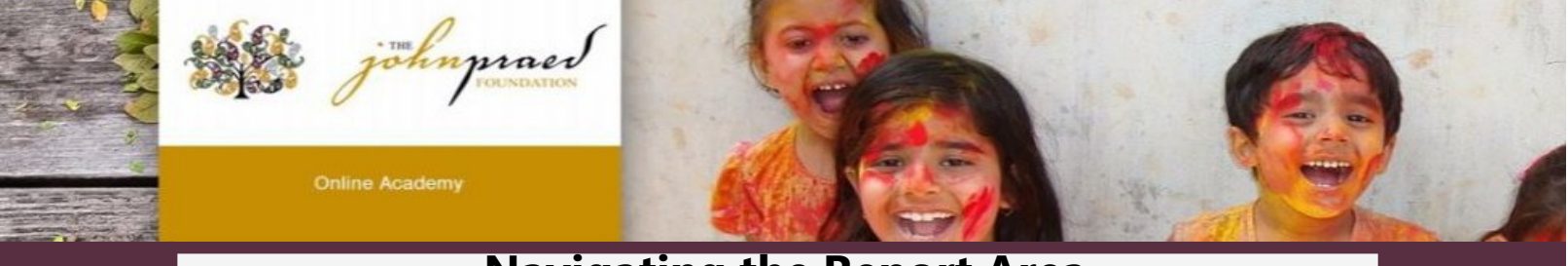

# Navigating the Report Area

#### Basics for navigating to the report area:

- 1. Click on '*manage'* in the top toolbar.
- 2. Click on '*report builder'* under panel on the left.

| - Home Me Training Conter        | Tools Manage                               | EN Ů                                     |
|----------------------------------|--------------------------------------------|------------------------------------------|
| <b>1</b>                         | john maed                                  |                                          |
|                                  | Online Academy                             | 1                                        |
| Administration                   | Academy control papel                      | (GMT-05:00) Eastern Time (US and Canada) |
| Administration<br><u>m</u> Panel | Academy control panel<br>Members Dashboard | (GMT-05:00) Eastern Time (US and Canada) |

#### 3. Click on '*private reports*' and 'create new report'.

| Academy control panel      |                                                             |  |  |  |  |  |  |  |
|----------------------------|-------------------------------------------------------------|--|--|--|--|--|--|--|
| Reporting - Report Builder |                                                             |  |  |  |  |  |  |  |
|                            |                                                             |  |  |  |  |  |  |  |
| Public Reports             | Public Reports Private Reports Scheduled Reports for others |  |  |  |  |  |  |  |
| Create New Report          |                                                             |  |  |  |  |  |  |  |

## Creating a report showing who is certified:

- 1. Click on '*vignettes*' in the menu on the left.
- 2. Click on '*vignettes certification attempt report*' and click '*continue*'.

|                         |                                                     | Choose Report Type |
|-------------------------|-----------------------------------------------------|--------------------|
| All                     |                                                     |                    |
| Courses                 |                                                     |                    |
| Curricula               | Vignettes Certification Attempt Report              |                    |
| Events                  | Vignettes Best Attempt Report                       |                    |
| Academy                 | Vignettes Latest Successful Attempt Report          |                    |
| Exams                   | Vignettes Ali Successful Attempts Report            |                    |
| Vignettes               | Vignettes All Failed Attempts Report                |                    |
| Polls                   | Vignettes Detailed Attempt Report                   |                    |
| Gamification            | Vignettes Stories Report                            |                    |
| Groups                  | Vignettes Last Expired Certification Attempt Report |                    |
| Bundles                 | Vignettes All Attempts Report                       |                    |
| Credentialing Materials |                                                     |                    |
| Custom                  |                                                     |                    |
|                         |                                                     |                    |
|                         |                                                     |                    |
|                         |                                                     |                    |
|                         |                                                     |                    |
|                         |                                                     |                    |
|                         |                                                     |                    |
|                         |                                                     |                    |
|                         |                                                     |                    |
|                         |                                                     |                    |
|                         |                                                     |                    |
|                         |                                                     |                    |
|                         |                                                     | Continue Control   |

- 3. At the top select your parameters. One of the 3 fields must be selected for the report to generate.
  - a. '**Choose Jurisdiction'** note: this may be pre-selected if your admin access is for a specific regional area
  - b. '**Choose Agency**' note: this may be pre-selected if your admin access is for a specific agency
  - c. '**Choose Job'** if you want a report that shows only data from '*Trainers/SuperUsers*', select '*Trainer*' in this field

|                                |             |   |                     |   | /             |   | ,          |   |   |
|--------------------------------|-------------|---|---------------------|---|---------------|---|------------|---|---|
| Get the following reports for: | Choose Type | - | Choose Jurisdiction | - | Choose Agency | • | Choose job | • | 0 |
|                                | ·           |   |                     |   |               |   |            |   |   |

- 4. On the left select your parameters:
  - d. Select which course(s) you'd like a report for.
  - e. Select whether or not you want to schedule the report to come to your email at a regular frequency
  - f. Add/remove any fields you would like to add/be left out of your report
    - i. I always suggest adding '*agencies*' under '*choose field*'.

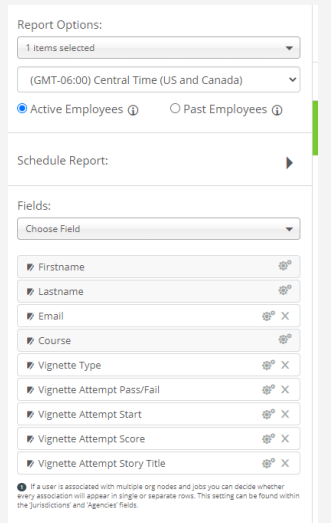

- 5. Click '*save*' in the top right-hand corner.
- If you need the report on demand click the '*download*' button under the private reports' area next to the report you just made.

| Report Name                               | Owner             | Created At 🕶 | Scheduled | Action |
|-------------------------------------------|-------------------|--------------|-----------|--------|
| Vignettes Certification<br>Attempt Report | Lauren<br>Schmidt | Sep 07, 2021 |           | 🍲 🗾 🖻  |

### Creating a report to see who is enrolled in a course:

- 1. Click on '*courses*' in the menu on the left.
- 2. Click on '*courses report*' and click '*continue*'.

|                         | Choose                                               | Report Type |  |  |  |  |  |
|-------------------------|------------------------------------------------------|-------------|--|--|--|--|--|
| All .                   |                                                      |             |  |  |  |  |  |
| Courses                 | Search Report Types                                  |             |  |  |  |  |  |
| Curricula               | Courses Report                                       |             |  |  |  |  |  |
| Events                  | Courses Count Per Course Report                      |             |  |  |  |  |  |
| Academy                 | Courses Count Per User Report                        |             |  |  |  |  |  |
| Exams                   | Courses Count Per Agency Report                      |             |  |  |  |  |  |
| Vignettes               | Courses Reviews Report                               |             |  |  |  |  |  |
| Polls                   | Courses Steps Info Report                            |             |  |  |  |  |  |
| Gamification            | Courses Due Date Report                              |             |  |  |  |  |  |
| Groups                  | Courses Exception Report                             |             |  |  |  |  |  |
| Bundles                 | Courses Duration Report                              |             |  |  |  |  |  |
| Credentialing Materials | Users Steps Course Report                            |             |  |  |  |  |  |
| Custom                  | Courses Equivalent Report                            |             |  |  |  |  |  |
|                         | Compliance Courses Count Per Agency Report           |             |  |  |  |  |  |
|                         | Courses Count Per Jurisdiction Report                |             |  |  |  |  |  |
|                         | Courses Compare Overview Per Agency Report           |             |  |  |  |  |  |
|                         | Courses Compare Detailed For Items Per Agency Report |             |  |  |  |  |  |
|                         | Courses Compare Detailed For Jobs Per Agency Report  |             |  |  |  |  |  |
|                         | Courses All Time Report                              |             |  |  |  |  |  |
|                         | Courses Steps All Completions Report                 |             |  |  |  |  |  |
|                         | Courses info Report                                  |             |  |  |  |  |  |
|                         | Courses Coupons Report                               |             |  |  |  |  |  |
|                         | Courses Domains Count Per Course Report              |             |  |  |  |  |  |
|                         | Courses Domains Count Per Agency Report              | _           |  |  |  |  |  |

- 3. At the top select your parameters. One of the 3 fields must be selected for the report to generate.
  - a. '**Choose Jurisdiction**' note: this may be pre-selected if your admin access is for a specific regional area.
  - b. '**Choose Agency**' note: this may be pre-selected if your admin access is for a specific.
  - c. '**Choose Job**' if you want a report that shows only data from '*Trainers/SuperUsers*', select '*Trainer*' in this field.

| Get the following reports for: Choose Type 🔹 Choose Jurisdiction 👻 Choose Agency 🔹 Choose job 🔹 🔂 |                                |             |   | Count of the second second |   | (             |   | (          |   | 1 |
|---------------------------------------------------------------------------------------------------|--------------------------------|-------------|---|----------------------------|---|---------------|---|------------|---|---|
|                                                                                                   | Get the following reports for: | Choose Type | - | Choose Jurisdiction        | • | Choose Agency | • | Choose job | • | 0 |

- 4. On the left select your parameters
  - a. Select which course(s) you'd like a report for.
  - b. Select whether or not you want to schedule the report to come to your email.
  - c. Under '*choose field*', add/remove the fields you want/do not want in your report. I always suggest adding the following to this type of report:
    - i. 'Agencies'
    - ii. 'Certificate Expiration'

| 1 items selected           | •                  |
|----------------------------|--------------------|
| (GMT-06:00) Central Time   | (US and Canada)    |
| Active Employees ①         | O Past Employees ① |
| ichedule Report:           | •                  |
| Fields:                    |                    |
| Choose Field               | -                  |
| Brstname                   | 6*                 |
| 🕫 Lastname                 | @*                 |
| 🕫 Email                    | @° ×               |
| Course                     | 6'                 |
| Vignette Type              | @° X               |
| Vignette Attempt Pass/Fai  | l ⊕° ×             |
| Vignette Attempt Start     | ©° ×               |
| Vignette Attempt Score     | @° ×               |
| Vignette Attempt Story Tit | te @° X            |

- 5. Click '*save*' in the top right-hand corner.
  - a. If you need the report on demand click the '*download*' button under the private reports' area next to the report you just made.

| Report Name                               | Owner             | Created At 🕶 | Scheduled | Action  |
|-------------------------------------------|-------------------|--------------|-----------|---------|
| Vignettes Certification<br>Attempt Report | Lauren<br>Schmidt | Sep 07, 2021 |           | 🖕 🗾 🖻 💼 |

### Creating a report to see who is a member of your jurisdiction:

- 1. Click on 'all' in the menu on the left.
- 2. Click on 'members report' and click 'continue'.

|                         |                                       | Choose Report Type |
|-------------------------|---------------------------------------|--------------------|
| NI.                     |                                       |                    |
| Iourses                 | Search Report Types                   |                    |
| Surricula               | Courses Report                        |                    |
| ivents                  | Curricula Report                      |                    |
| icademy                 | In-Class Training Report              |                    |
| xams                    | Live Sessions Report                  |                    |
| /ignettes               | Members Report                        |                    |
| Polls                   | Courses Count Per Course Report       |                    |
| Samification            | Courses Count Per User Report         |                    |
| Sroups                  | Courses Count Per Agency Report       |                    |
| Bundles                 | Curricula Count Per Curriculum Report |                    |
| Credentialing Materials | Curricula Count Per User Report       |                    |
| Custom                  | Curricula Count Per Agency Report     |                    |
|                         | Agencies Report                       |                    |
|                         | Courses Reviews Report                |                    |
|                         | Badges Report                         |                    |
|                         | Courses Steps Info Report             |                    |
|                         | Curricula Info Report                 |                    |
|                         | Library Info Report                   |                    |
|                         | Exams Best Attempts Report            |                    |
|                         | Credentialing Materials Report        |                    |
|                         | Credits Current Period Report         |                    |
|                         | Courses Due Date Report               |                    |
|                         | Curricula Due Date Report             |                    |

- 3. At the top, select your parameters. One of the 3 fields must be selected for the report to generate.
  - a. '**Choose Jurisdiction**' note: this may be pre-selected if your admin access is for a specific regional area.
  - b. '**Choose Agency**' note: this may be pre-selected if your admin access is for a specific.
  - c. '**Choose Job**' if you want a report that shows only data from '*Trainers/SuperUsers*', select '*Trainer*' in this field.

| Get the following reports for: | Choose Type | • | Choose Jurisdiction | • | Choose Agency | • | Choose job | • | 0 |
|--------------------------------|-------------|---|---------------------|---|---------------|---|------------|---|---|
|                                |             |   |                     |   |               |   |            |   |   |

- 4. On the left select your parameters:
  - a. Select which course(s) you'd like a report for.
  - b. Select whether or not you want to schedule the report to come to your email.
  - c. Under '*choose field*', add/remove the fields you want/do not want in your report.
    - I always suggest adding the following to this type of report:
      - 'Agencies' • Report Options: 1 items selected 👻 (GMT-06:00) Central Time (US and Canada) Active Employees 
        O Past Employees Schedule Report: . Fields: Choose Field Firstname 🖻 Lastname 120 P Course @° X -181 Vignette Type €° X Vignette Attempt Pass/Fail @° X 🕫 Vignette Attempt Start @° X Vignette Attempt Score ⊕° X Vignette Attempt Story Title e° × If a user is associated with multiple org nodes and jobs you can decide whether every association will appear in imgle or separate rows. This setting can be found within the brendering and Securited Table.
- 5. Click '*save*' in the top right-hand corner.
- 6. If you need the report on demand click the '**download**' button under the private reports' area next to the report you just made.

| Report Name                               | Owner             | Created At 🗸 | Scheduled | Action  |
|-------------------------------------------|-------------------|--------------|-----------|---------|
| Vignettes Certification<br>Attempt Report | Lauren<br>Schmidt | Sep 07, 2021 |           | 🍲 🗾 🖻 💼 |

#### Creating a report to see who has attended a live session:

- 1. Click on 'events' in the menu on the left
- 2. click on '*live sessions report*' and click '*continue*'

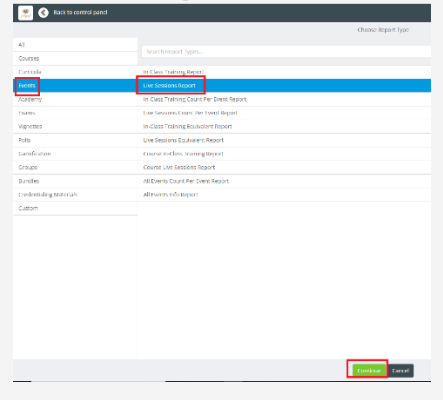

- 3. At the top, select your parameters. One of the 3 fields must be selected for the report to generate.
  - a. 'Choose Jurisdiction' note: this may be pre-selected if your admin access is for a specificregional area.
  - b. 'Choose Agency' note: this may be pre-selected ifyour admin access is for a specific.
  - c. 'Choose Job' if you want a report that shows onlydata from 'Trainers/SuperUsers', select 'Trainer' in this field.

|                                |             |   | <i></i>             |   | <i></i>       |   | <i>C</i>   |   | 100 m |
|--------------------------------|-------------|---|---------------------|---|---------------|---|------------|---|-------|
| Get the following reports for: | Choose Type | - | Choose Jurisdiction |   | Choose Agency | - | Choose job | • | 0     |
|                                |             |   |                     | _ |               |   |            |   |       |

- 4. On the left – select your parameters:
  - a. Select which course(s) you'd like a report for.
    - Note: if your live session is associated with an overarching course, you must search the name of the overarching course and then select the 'live session' associated with it.
  - b. Select whether or not you want to schedule the

report to cometo your email.

- c. Under 'choose field', add/remove the fields you want/do not want in your report.
  - I always suggest adding the following to this type of report:

#### 'Agencies'

| 1 items selected           |                         |
|----------------------------|-------------------------|
| (GMT-06:00) Central Time   | (US and Canada)         |
| Active Employees ①         | ○ Past Employees ④      |
| ichedule Report:           | •                       |
| ields:                     |                         |
| Choose Field               |                         |
| 🕫 Firstname                | ¢°                      |
| 🕫 Lastname                 | @°                      |
| 🕫 Email                    | @° ×                    |
| D Course                   | ®°                      |
| 🕏 Vignette Type            | ®° ×                    |
| Vignette Attempt Pass/Fail | $\oplus^{\circ} \times$ |
| Vignette Attempt Start     | ⊕° ×                    |
| Vignette Attempt Score     | ®° X                    |
| Vignette Attempt Story Tit | e di <sup>o</sup> X     |

e Jurisdictions' and 'Agencies' fields